# HIGHMARK 2021 CERTIFICATION USER GUIDE

# LOGGING IN

### **1. NEW AGENTS**

A. Upon reaching the certification portion of the Highmark Senior Markets onboarding portal, the agent will receive the following email:

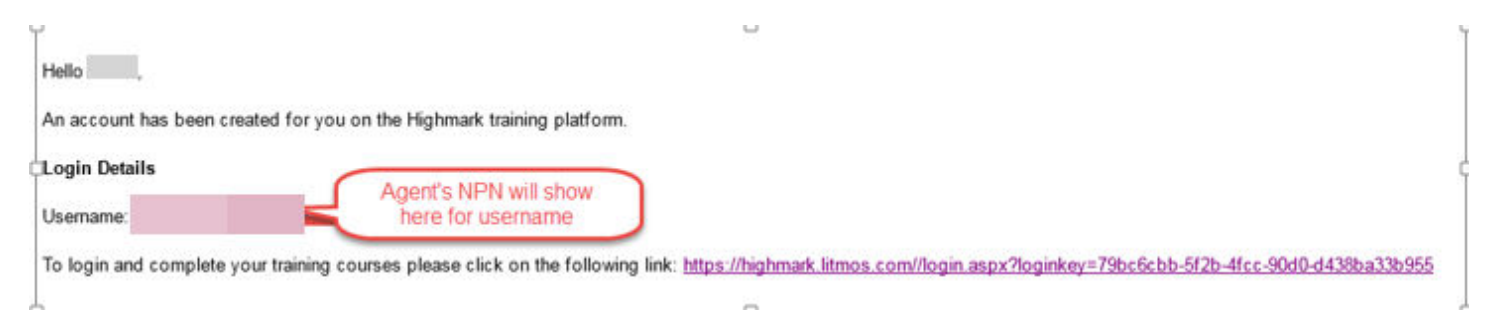

B. The Agent will click on the link. The first screen will prompt them to create a password.(1 upper case, 1 lower case, 1 number, and 1 special character.)

| ielo                                                            |                                                                                                    |
|-----------------------------------------------------------------|----------------------------------------------------------------------------------------------------|
| 1. Confirm your name                                            |                                                                                                    |
| lease make ours that we have your first and last names correct. |                                                                                                    |
|                                                                 | *                                                                                                    |
| 2. Create a password                                            |                                                                                                    |
| lex! Sime you login you will use the following usemane          | Agent's NPN will show                                                                                                    |
| Username                                                        | nere nere                                                                                                    |
| Password                                                        |                                                                                                    |
|                                                                 | Password must contain: 1 upper case, 1 lower case, 1 number, 1 special character<br>Your password must be at least 8 characters long |
| Confirm password                                                |                                                                                                    |
|                                                                 | Confirm your password by entering it again                                                                                           |

| Address:      | Street1      |
|---------------|--------------|
|               | Street2      |
| City:         | City         |
| State:        | State        |
| Zip:          | Zip          |
| Country:      | Country      |
| Work Phone:   | Work Phone   |
| Mobile Phone: | Mobile Phone |
| Skype:        | Skype        |
| Twitter:      | Twitter      |
|               |              |
| Continue      |              |

## 2. RETURNING AGENTS

**A.** Returning agents can go directly to https://highmark.litmos.com/ or click the link in the email they will receive to let them know they have been assigned a new course:

| An Independent Licensee of the Blue Cross and Blue Shield Association                     | Username                            |
|-------------------------------------------------------------------------------------------|-------------------------------------|
| Welcome Highmark Agents! Please enter your<br>credentials to access the Highmark Medicare | Password                            |
| training program .                                                                        | Remember me on this computer        |
| Login with username (NPN) and<br>previous password                                        | Login                               |
| Reset your password if necessary                                                          | I've forgotten my username/password |
|                                                                                           |                                     |

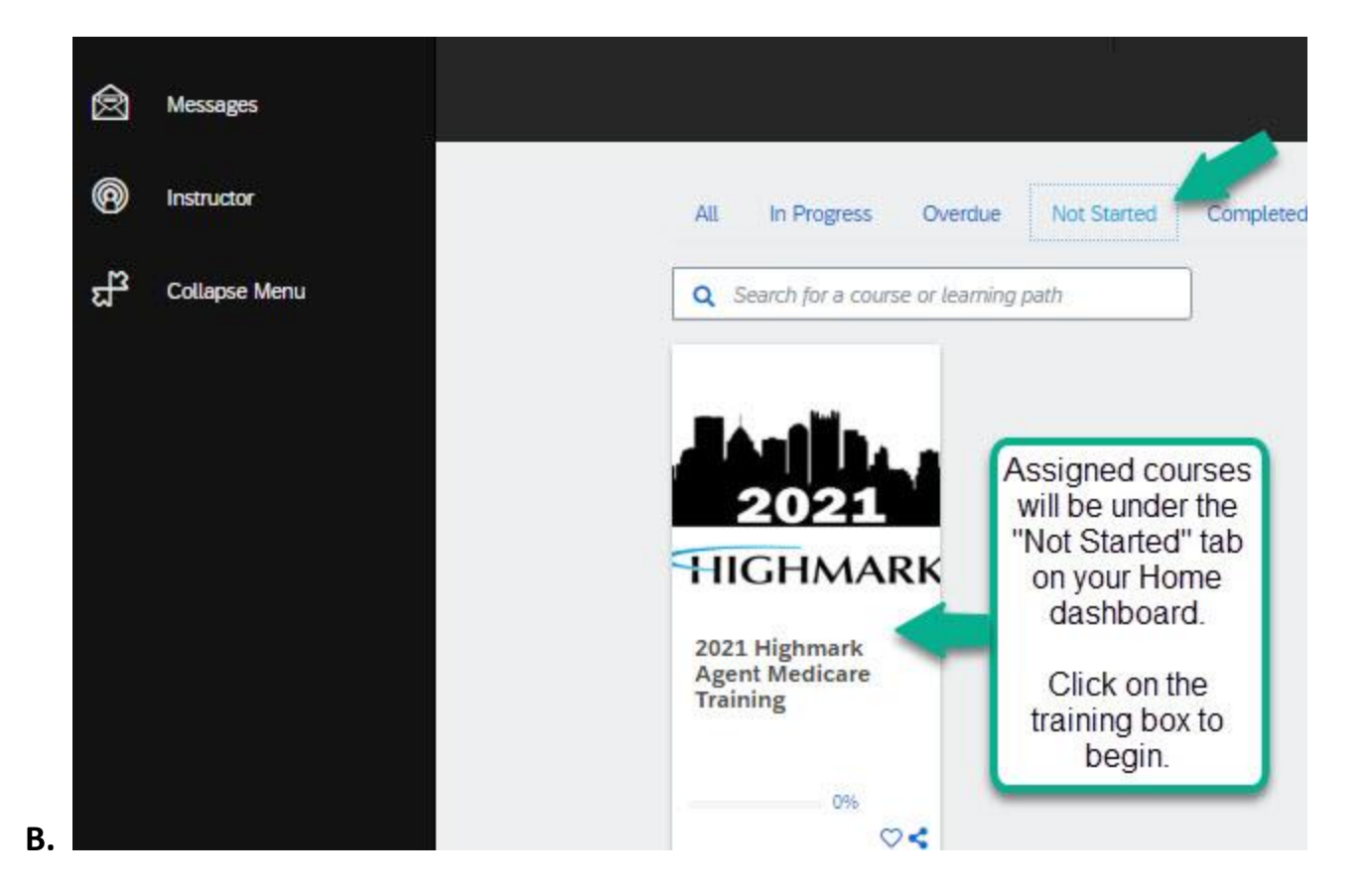

#### 3. Course Navigation

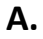

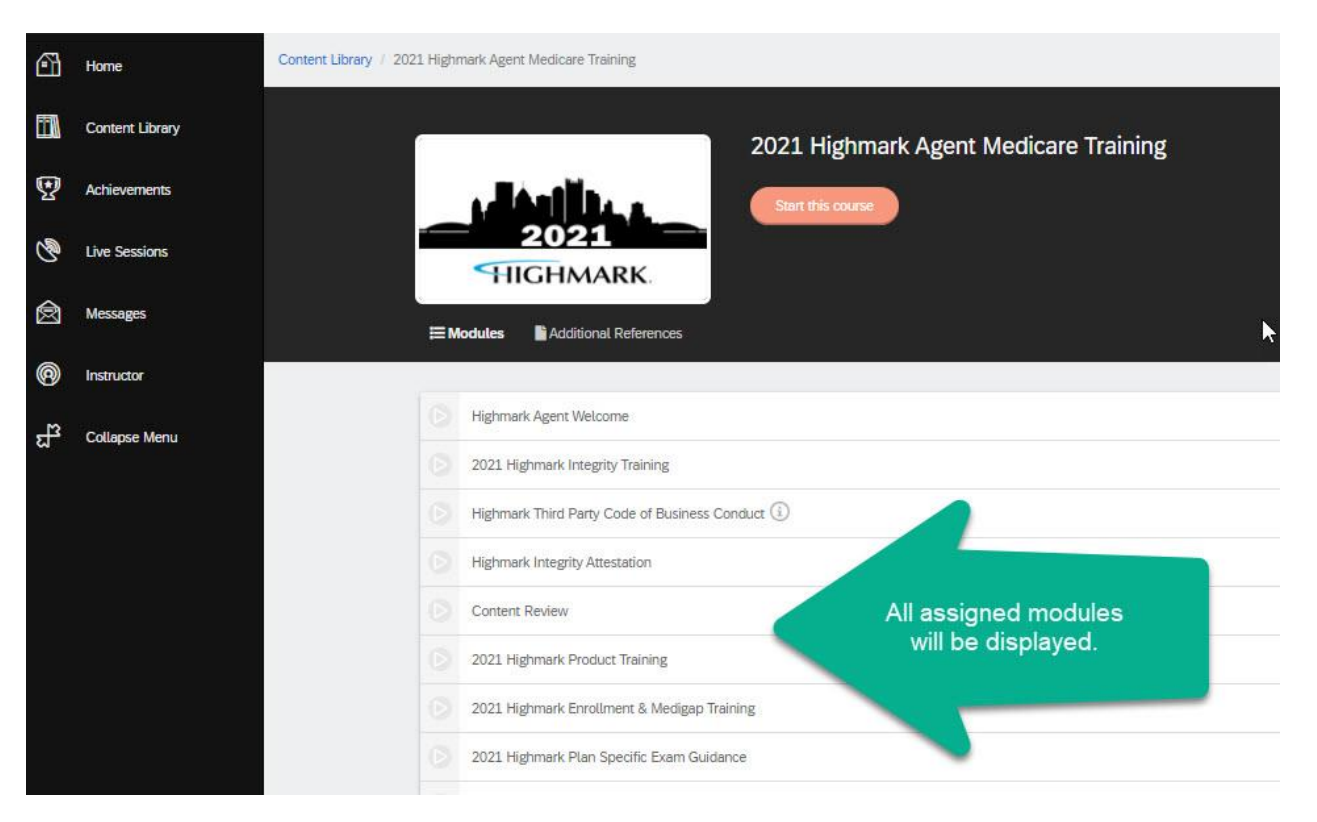

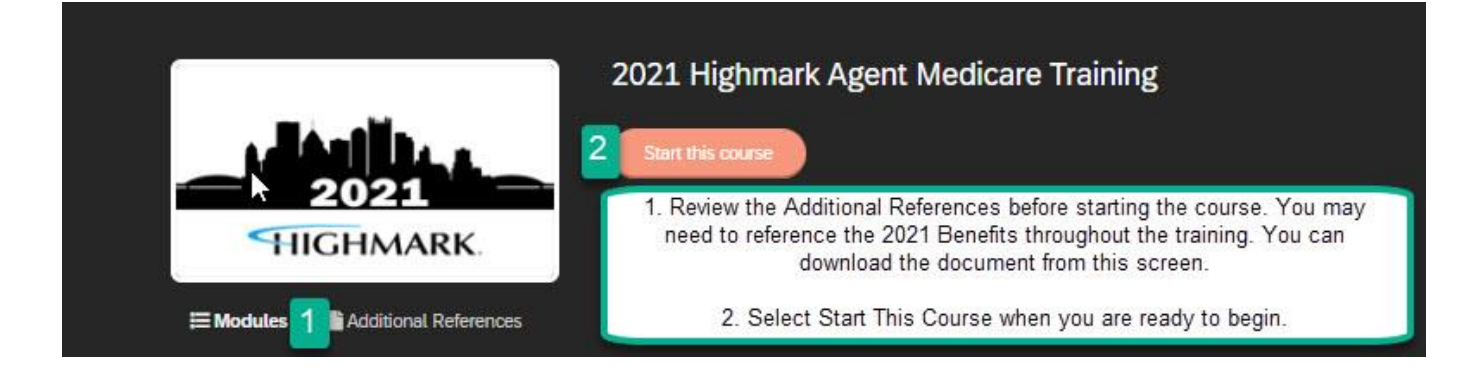

С.

| -                                                                                                    |                            |
|----------------------------------------------------------------------------------------------------|----------------------------|
|                                                                                                    | HI PREVIOUS HI NEXT X EXIT |
| Welcome to the 2021 Highmark Medicare Sales Training and Certification Program                                                                                                    |                            |
| The Centers for Medicare & Medicaid Services' (CMS) marketing audit guidelines require that all employees and independent agents who approach Medicare beneficiaries be trained and tested in the Medicare program, on health plan benefits and procedures, and on the federal marketing requirements. Medicare plan sponsors whose employees or agents act outside these parameters risk hefty federal sanctions and having their reputations tarnished. | Click the Next button to   |
| What to Expect Next:                                                                                                    | in the course.             |
| In the steps that follow, you will complete Highmark's 2021 Medicare Advantage Sales Training and Certification program.                                                                                                    |                            |
| 2021 Highmark Integrity Training                                                                                                    |                            |
|                                                                                                    |                            |

#### D.

| Hornark Agent Welcome                                           |                                             |                                                                                                    |
|-----------------------------------------------------------------|---------------------------------------------|----------------------------------------------------------------------------------------------------|
| *                                                               | At any time during the                      | Welcome to the 2021 Highmark Medicare Sales Training and Certification Program                                                                                                    |
| 2021 Highmark Agent Medicare Training<br>Highmark Agent Welcome | the Menu button to<br>review your progress. | Medicare beneficiaries be trained and tested in the Medicare program, on health plan benefits a<br>requirements. Medicare plan sponsors whose employees or agents act outside these parameters<br>reputations tarnished. |
| 2021 Highmark Integrity Training                                |                                             | What to Expect Next:                                                                                                    |
| Highmark Integrity Attestation                                  |                                             | In the steps that follow, you will complete Highmark's 2021 Medicare Advantage Sales Training a 2021 Highmark Integrity Training                                                                                         |
| Content Review                                                  |                                             | Highmark Integrity and Code of Conduct Attestation                                                                                                    |
| 2021. Highmark Product Training                                 |                                             | 2021 Highmark Medicare Advantage and Prescription Drug Training                                                                                                    |
| 2021 Highmark Enrollment & Medigap Tr                           |                                             | 2021 Highmark Enrollment & Medigap Training<br>2021 Highmark Plan Specific Exam                                                                                                    |

Β.